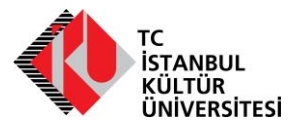

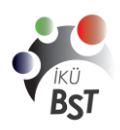

| Belge Numarası:  | BST-MN-UC-0002                                     |
|------------------|----------------------------------------------------|
| Başlık:          | Avaya E129 SIP Hızlı Başvuru Kılavuzu              |
| Yürürlük Tarihi: | 16.12.2014                                         |
| Sorumlu Birim:   | Bilgi Sistemleri ve Teknolojileri Daire Başkanlığı |

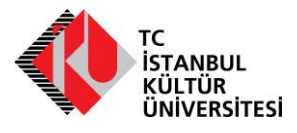

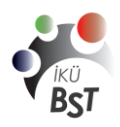

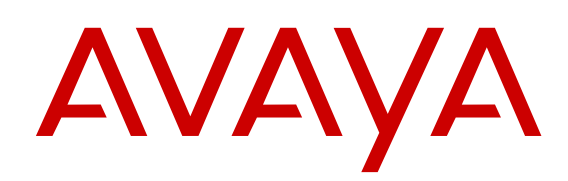

# Avaya E129 SIP Telefon Klavuzu

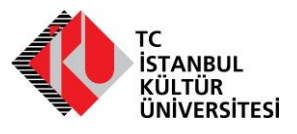

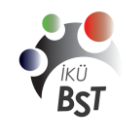

BİLGİ SİSTEMLERİ VE TEKNOLOJİLERİ DAİRE BAŞKANLIĞI

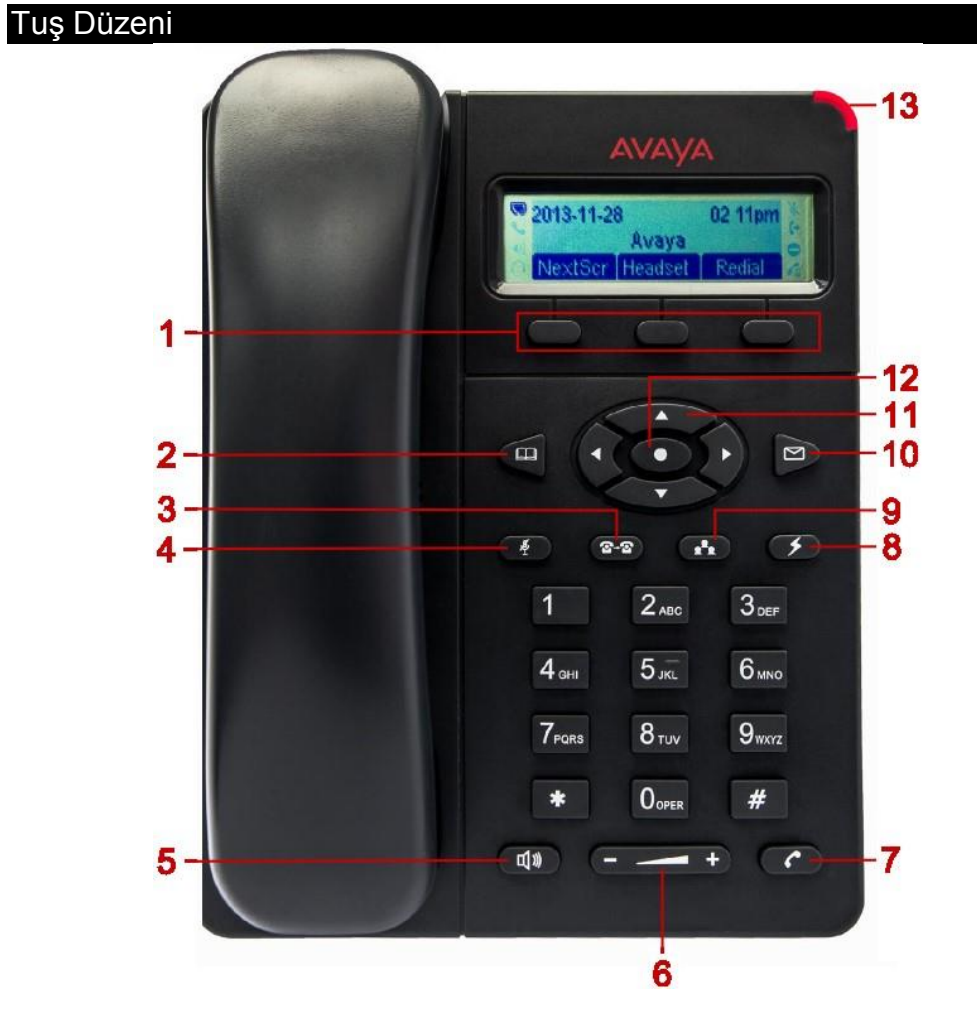

| Numara | Tuş Adı                    | Açıklama                                                                                                    |
|--------|----------------------------|----------------------------------------------------------------------------------------------------|
| 1      | Programlanabilir<br>Tuşlar | Ekranda gösterilen seçenekler için kullanılır.                                                                                  |
| 2      | Kişiler                    | Hızlı arama listesini gösterir.                                                                                                 |
| 3      | Aktarma                    | Gelen çağrıyı seçilmiş numaraya aktarır.                                                                                        |
| 4      | Sessiz                     | Mikrofonu kapatıp açar.                                                                                                    |
| 5      | Hoparlör                   | Hoparlörü kapatıp açar.                                                                                                    |
| 6      | Ses Düzeyi                 | Ses düzeyini arttırıp azaltır.                                                                                                  |
| 7      | Ara                        | Çevirdiğiniz numarayı arar.                                                                                                    |
| 8      | Flaş                       | Yapmakta olduğunuz konuşmayı beklemeye alır ve<br>ikinci hattı arama için açar veya ikinci hattan gelen<br>çağrıya cevap verir. |

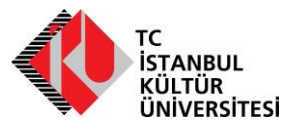

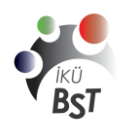

# BİLGİ SİSTEMLERİ VE TEKNOLOJİLERİ DAİRE BAŞKANLIĞI

| No | Tuş Adı                         | Tanım                                                                                        |
|----|---------------------------------|----------------------------------------------------------------------------------------------|
| 9  | Konferans                       | Konferans görüşmesi başlatır.                                                                |
| 10 | Mesaj Alma                      | Sesli mesaj servisine bağlantı sağlar.                                                       |
| 11 | Gezinim<br>Okları               | Menü seçeneklerinde gezinmenizi sağlar. Sol yön tuşu<br>bir menü geriye dönmenizi de sağlar. |
| 12 | Menü                            | Menüyü açar ya da üzerine geldiğiniz bir seçeneği etkinleştirir.                             |
| 13 | Bekleyen<br>Mesaj<br>Göstergesi | Sesli mesajınız varsa kırmızı renk alır.                                                     |

| Ikonlar |               |                      |                                          |
|---------|---------------|----------------------|------------------------------------------|
|         | lkon          | Ad                   | Tanım                                    |
|         | D             | Kayıtlı Değil        | Telefonunuzla sunucuya giriş yapılmamış. |
|         |               | Kayıtlı              | Telefonunuzla sunucuya giriş yapılmış.   |
|         | S             | Ahize                | Ahize kaldırılmış.                       |
|         | · <b>(</b> )) | Hoparlör             | Hoparlör açık.                           |
|         | 0             | Kulaklık             | Kulaklık aktif.                          |
|         | •             | Rahatsız<br>etmeyin  | Rahatsız etmeyin özelliği aktif.         |
|         | (+            | Çağrı<br>yönlendirme | Çağrı yönlendirme özelliği aktif.        |
|         | ž             | Sessiz               | Telefon sessiz modda.                    |

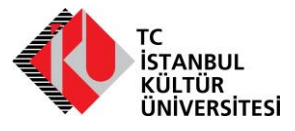

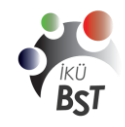

BİLGİ SİSTEMLERİ VE TEKNOLOJİLERİ DAİRE BAŞKANLIĞI

#### Telefonda oturum açmak

- 1. Username / Kullanıcı Adı alanına dâhilinizi yazın.
- 2. Ekrandaki **OK** seçeneğine basın.
- 3. Şifre / Password alanına şifrenizi girin.
- 4. Ekrandaki **OK** seçeneğine basın.

#### Arama Yapmak

- 1. Aşağıdakilerden biri ile başlayın:
  - Ahizeyi kaldırın.
  - **Moparlör** tuşuna basın.
  - Kulaklık programlanabilir tuşuna basın.
- 2. Aranacak numarayı tuşlayın.
- 3. Arama tuşuna bas

#### Çağrılar arası geçiş

Aynı anda iki çağrı gelmesi halinde kullanılır.

- 1. **Flaş** tuşuna basın. Yapmakta olduğunuz konuşmayı beklemeye alır ve ikinci hattan gelen çağrıya cevap verir.
- 2. Bir önceki görüşmeye dönmek için tekrar **5 Flaş** tuşuna basın.

#### Bir konuşma sırasında başka bir numarayı aramak

- 1. Flaş tuşuna basın. 🗭
- 2. Arayacağınız Numarayı tuşlayın.
- 3. Ara 🕜 tuşuna basın.

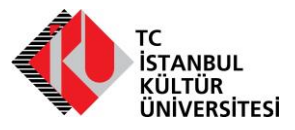

KÜ BST

BİLGİ SİSTEMLERİ VE TEKNOLOJİLERİ DAİRE BAŞKANLIĞI

#### Geçmiş çağrıların listesini görüntülemek

- 1. Menu > Call History tuşuna basın.
- 2. Aşağıdaki arama türlerinden birini seçin:
  - Answered Calls
  - Dialed Calls
  - Missed Calls
  - Transferred Calls
- 3. Menü 💽 tuşuna basın.
- 4. Detayını görmek istediğiniz kayıdı seçip **Menü** 👁 tuşuna basın.

#### Geçmiş aramalar listesini kullanarak arama yapmak.

- Menu > Call History tuşuna basarak geçmiş aramalar listesini açın.
- 2. Aşağıdaki arama türlerinden birini seçin:
  - Answered Calls
  - Dialed Calls
  - Missed Calls
  - Transferred Calls
- 3. Aramak istediğiniz numarayı seçin.
- 4. Ara C tuşuna basın.

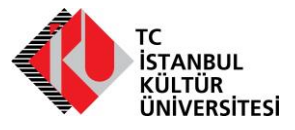

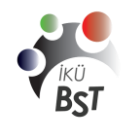

#### Adres desterini kullanarak arama yapmak

- Adres defterinden kişileri listelemek için Phonebook > Local
   Phonebook seçeneğine tıklayın.
- 2. Aranacak kişiyi seçin.
- 3. Ara 🕜 tuşuna basın.

#### Son aranan numarayı tekrar aramak

- 1. Aşağıdaki adımları sırasıyla yapın:
  - Ahizeyi kaldırın
  - Hoparlör 💷 tuşuna basın
  - Headset ekran tuşuna basın
- 2. Ara 🕜 tuşuna basın.

#### Çağrıyı reddetmek

Reject ekran tuşuna basarak çağrıyı reddedebilirsiniz.

#### Bir görüşme yaparken gelen ikinci bir çağrıyı cevaplamak

Bir görüşme yaparken ikinci çağrı gelirse, çağrı bekletme uyarı sinyali çalar ve ekranda, gelen çağrının bilgileri görünür.

- 1. Aşağıdaki adımları sırasıyla yapın:
  - Flaş 🚺 tuşuna basın
  - Answer ekran tuşuna basın

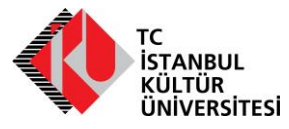

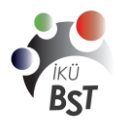

BİLGİ SİSTEMLERİ VE TEKNOLOJİLERİ DAİRE BAŞKANLIĞI

2. Telefon ilk çağrıyı beklemeye alır ve ikinci çağrıya geçer.

#### Çağrı aktarmak

Cevaplamış olduğunuz çağrıyı başka bir kişiye aktarmaya yarar. Aktardığınız kişi ekranda sizin numaranızı görür.

- 1. Aktarma 🔤 tuşuna basın.
- 2. Aşağıdaki yöntemlerden biri ile aktarma yapılacak numarayı girin:
  - Aktarmayı yapacağınız numarayı elle girin
  - Aktarmayı yapacağınız telefon rehberinden seçin
- 3. Ara C tuşuna basın.
- 4. Aktarmayı tamamlamak için ahizeyi yerine koyun.

#### Çağrıyı sessiz konumuna almak

Aşağıdaki prosedürü uygulayarak aktif bir arama sırasında telefonu sessize alabilirsiniz. Bu konuda iken görüşülen kişi sizi duyamaz. Sessiz konumunda iken ikinci bir çağrı gelirse o görüşme normal şekilde gerçekleştirilir. Tekrar birinci çağrıya dönerseniz yine sessiz konuma geçer.

Sessiz 🕐 tuşuna basın

#### Çağrıyı sessiz konumundan çıkarmak

Bu prosedürü kullanarak çağrıyı sessiz konumundan çıkarabilirsiniz.

Sessiz 🕖 tuşuna basın

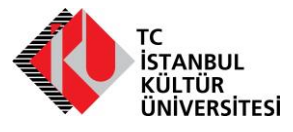

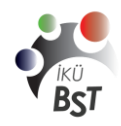

### Çağrıyı bekleme konumuna almak

Telefon bekleme konumunda iken çağrı süresini göstermeye son verir. **Hold** ekran tuşuna basın.

# Çağrıyı bekleme konumundan çıkarmak

Resume ekran tuşuna basın.

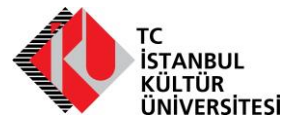

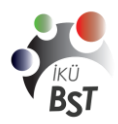

#### BİLGİ SİSTEMLERİ VE TEKNOLOJİLERİ DAİRE BAŞKANLIĞI

## Çağrı yönlendirmek

Bu özellik ile gelen çağrıları başka bir numaraya yönlendirebilirsiniz. Avaya E129 SIP Telefon aşağıdaki yönlendirme türlerini destekliyor:

| Yönlendirme türü     | Tanım                                                                                                    |
|----------------------|----------------------------------------------------------------------------------------------------|
| Her şeyi yönlendir   | Gelen tüm çağrıları başka bir numaraya<br>yönlendirir.                                                                           |
| Meşgulse yönlendir   | Bir görüşme yaptığınız sırada gelen çağrıları<br>başka bir numaraya yönlendirir.                                                 |
| Cevapsızsa yönlendir | Önceden belirlediğiniz bir sürede<br>cevaplamadığınız çağrıları başka bir numaraya<br>yönlendirir. Varsayılan süre 20 saniyedir. |

#### Çağrı yönlendirme özelliğini etkinleştirme

- 1. Menu > Call Features tuşuna basın.
- 2. Hesabı seçin ve 🜑 Menu tuşuna basın.
- 3. Kullanmak istediğiniz çağrı yönlendirme türünü seçin ve **Menu** tuşuna basın.
- 4. Yönlendirmek istediğiniz numarayı tuşlayın.
- 5. Enable ekran tuşuna basın.

#### Çağrı yönlendirme özelliğinin etkinliğini kaldırmak

- 1. Menu > Call Features tuşuna basın.
- 2. Hesabı seçin ve 🜑 Menu tuşuna basın.
- 3. Etkin istediğiniz çağrı yönlendirme türünü seçin ve **O** Menu tuşuna basın.
- 4. Disable ekran tuşuna basın

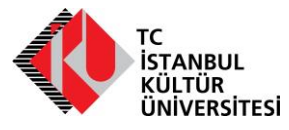

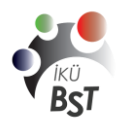

## Konferans görüşmeleri

#### Konferans görüşmesi başlatmak

Aşağıda belirtilen prosedür konferans görüşmesi başlatmak içindir.

- 1. İlk katılımcıyı arayın.
- 2. Konferans 🚯 tuşuna basın.
- 3. İkinci katılımcıyı arayın.
- 4. Konferans 🚯 tuşuna veya ConfCall ekran tuşuna basın.

Bu şekilde konferans görüşmesi başlamış olur. Katılımcı sayısı 3. Ve 4. Adımlar tekrar edilerek artırılabilir.

#### Aktif iki görüşmeyi birleştirerek konferans başlatmak

İki aktif görüşmenin var olması gerekir. Aşağıdaki prosedür uygulanınca 3 kişi arasında konferans görüşmesi başlar.

- 1. Konferans 🚯 tuşuna basın.
- 2. Flaş 🚺 tuşuna basın.